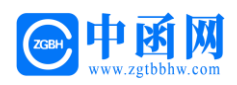

# 许昌市电子保单(保函)操作手册

# 中函网 暨一方函互联网有限公司 2022年7月

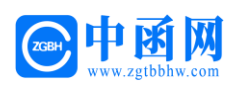

目录

| 第一章 打 | 改保操作流程            | 2  |
|-------|-------------------|----|
| 第一步   | 进入许昌市公共资源交易系统     | 2  |
| 第二步   | CA 登录             | 3  |
| 第三步   | 发起申请              | 3  |
| 第四步   | 确认信息              | 9  |
| 第五步   | 支付保费              | 12 |
| 第六步   | 投保人在交易系统如何查询及下载保函 | 14 |
| 第二章 日 | 申请发票              | 15 |
| 第一步   | 申请发票              | 15 |
| 第二步   | 填写发票信息            | 15 |
| 第三章 日 | 电子保函答疑汇编          | 17 |

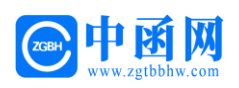

# 第一章 投保操作流程

## 第一步 进入许昌市公共资源交易系统

投标人进入许昌市公共资源交易公共服务平台

(http://ggzy.xuchang.gov.cn/) 在页面中间位置点击

#### 【投标人/供应商】

| 全国公共资源交易平台<br>National Public Resource Trading Platfor<br>许昌市公共资源交易<br>许昌市电子招标投机 | (河南省• <mark>许昌市</mark> )<br>m (Henan Province, Xuchang)<br>公共服务平台<br>K公共服务平台 | 详眉<br>다음<br>详吾     | 3市人民政府指定公共资源交易信息。<br>3市公共资源交易管理委员会办公室<br>3市公共资源交易中心 详昌市政府: | 发布平台<br>采购中心 |
|----------------------------------------------------------------------------------|------------------------------------------------------------------------------|--------------------|------------------------------------------------------------|--------------|
| 网站首页 机构概况 政策法规 新                                                                 | 间动态 党务工作 政府信息公司                                                              | 开 交易信息 の事指南        | ī 资料下载 流程公开 行ī                                             | 女监督          |
| ① 最新消息                                                                           |                                                                              | < >                | Q   请输入关键词                                                 | 搜索           |
| 交易业务咨询电话:0374-2962805 / 2968718                                                  | 交易软件技术服务电话: 0374-2961                                                        | 598/17630811272 技> | 长监督电话: 0374-2962226/0374-29                                | 62665        |
| 新闻动态                                                                             | 兄 <b>史子</b> 习教<br><sup>鄧</sup>                                               | 月支仁                | ·····································                      | 更多           |
| •许昌市公共资源交易中心积极推行政府采                                                              | 2022/07/07                                                                   |                    | • [ <mark>许昌市]</mark> -营造创新环境,河南缺什么                        | 06-30        |
| •市公共资源交易中心采取多种形式开展"                                                              | 2022/07/06                                                                   |                    | •[许昌市]-关于推行电子保函的通知                                         | 06-28        |
| • 打破地域限制 跨省实施远程异地评标工作                                                            | 2022/06/24                                                                   |                    | * 「郵陵县]-鄢陵县公共资源交易中心关                                       | 05-23        |
| •许昌市公共资源交易中心 召开"万人助企                                                             | 2022/06/24                                                                   |                    | • [重枞市]-東州市公共资源交易中心关                                       | 05-17        |
| - 用热血汇聚爱的力量                                                                      | 2022/06/21                                                                   |                    |                                                            | 05.40        |
| <ul> <li>市公共资源交易中心组织下沉十部进社区</li> <li>许昌市公共资源交易中心积极开展"弘扬</li> </ul>               | 2022/06/20<br>2022/06/15                                                     |                    | ·[计自印]-计自印公共资源交易中心大…                                       | 05-05        |
| 许昌市公共<br>业 交易中心登录                                                                |                                                                              |                    | 企业融资意向登记 >                                                 | 注册           |

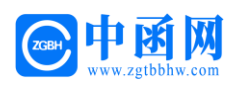

# 第二步 CA 登录

进入 CA 证书登录界面,插入 CA 锁,点击页面的 【CA 登录】输入 CA 证书密码即可登录系统。

| SEAマUN 欢迎使用许昌公共资源交易系统 合中心网 | 勁站 名 账号注册 🗸 🎯 CA自助绑定平台 🕜 帮助中心 |
|----------------------------|-------------------------------|
|                            |                               |

# 第三步 发起申请

3.1 进入功能菜单页面,选择功能菜单,点击【参与投标】

| SEARUN                                         | 双迎使用许昌公共资源交易系统 <b>0 2022年07月07日 11:22:16</b>                                                                                                    | (S) 🤔 🔱   |
|------------------------------------------------|----------------------------------------------------------------------------------------------------|-----------|
|                                                | 我的桌面 项目信息 个人设置 相伴下载 网站管理                                                                                                    |           |
| ○項目管理 >> 合同管理 >> ▲ 合同管理 >> ▲ 会反管理 >> Ω 系统管理 >> | L 功能菜单           ● 功能菜单           ● 写我店           ● 写我店           ● 写我店           ● 同時店           ● 同時店           ● 同時店           ● 同時店           ● 同時店           ● 回時店           ● 回時店           ● 回帰日           ● 回帰日           ● 回帰日           ● 回帰日           ● 回帰日           ● 回帰日 | ▲ 系统公告 用戶 |
|                                                | ▶ 系统通知                                                                                                    | E#        |
|                                                |                                                                                                    |           |

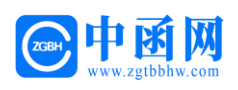

3.2 进入标段挑选页面,选择标段项目,点击【参与投标】

| SEVUN      | 欢迎使用许昌         | 公共资源交易系统  | ② 2022年07月 | 07日 11:58:42             |       | ····································· |
|------------|----------------|-----------|------------|--------------------------|-------|---------------------------------------|
| 11 系统操作导航  | 我的桌面           | 项目信息 个人设置 | 组件下载 网站管理  |                          |       |                                       |
| 💬 项目管理 💦 🖓 | ■ 项目信息         |           |            |                          |       | 0、搜索)                                 |
| 合同管理       | 进行中[78]        | 已完成[0]    |            |                          |       |                                       |
|            | 政府<br>采购 项目编号: | 立项时间:     |            | 业务类别: 政府采购<br>交易方式: 公开招标 | 联系电话: | <ul> <li>○ 参与投标</li> </ul>            |
|            | 政府<br>采购 项目编号: | 立项时间:     |            | 业务类别:政府采购<br>交易方式:公开招标   | 联系电话: | ◎ 参与投标                                |
|            | 建设 工程 项目编号:    | 立项时间:     |            | 业务类别:建设工程<br>交易方式:公开招标   | 联系电话: | ◎ 参与投标                                |
|            | 政府<br>采购 项目编号: | 立项时间:     |            | 业务类别:政府采购<br>交易方式: 竞争性谈判 | 联系电话: | ◎ 参与投标                                |
|            | 政府<br>采购 项目编号: | 立项时间:     | ·          | 业务类别:政府采购<br>交易方式: 竞争性磋商 | 联系电话: | 0 参与投标                                |
|            | 政府<br>采购 项目编号: | 立项        | (aj)a):    | 业务类别:政府采购<br>交易方式:公开招标   | 联系电话: | ◎ 参与投标                                |
|            | 建设<br>工程 项目编号: | 立项时间:     |            | 业务类别:建设工程<br>交易方式:公开招标   | 联系电话: | <ul> <li>○ 参与投标</li> </ul>            |

3.3 在左侧功能列表选择【网上报名】,右侧点击【报名申请】。

| SEARUN                   | 欢迎使用许昌公 | 、共资源交易系 | 系统       |      |         |      | 6                                    | 200F. 🧐 🕛<br>消息 退出                      |
|--------------------------|---------|---------|----------|------|---------|------|--------------------------------------|-----------------------------------------|
| 10 系统操作导航                | 我的桌面    | 项目信息 个. | 人设置 组件下载 | 网站管理 |         |      |                                      |                                         |
| 日 公告信息 -                 | ß       |         |          |      |         |      |                                      | 该项目您尚未报名! 照名申请                          |
| ○ 宣看公告                   | 成長 450  | 648     | 医疫锚冰     |      | EF 26 A | 靜脈曲浜 | 据名时间                                 | 据实状的                                    |
| 同网上报名 一                  | 1 55    |         |          |      |         |      | A COLOR                              | (1) (1) (1) (1) (1) (1) (1) (1) (1) (1) |
| ○ 间上报名                   |         | 1048    |          |      |         |      | and a sum and a second second second |                                         |
| 🖪 网上投标                   |         |         |          |      |         | 共1条。 | 此页1-1条 开1页,此页1/1   每页   9   🕑 條      | 自风 上风 下风 新到                             |
| ○ 网上投标及文件下载              |         |         |          |      |         |      |                                      |                                         |
| • 不见園开标大厅                |         |         |          |      |         |      |                                      |                                         |
| 日 結果管理 -                 |         |         |          |      |         |      |                                      |                                         |
| ○ 結果公告                   |         |         |          |      |         |      |                                      |                                         |
| ○ 結果通知                   |         |         |          |      |         |      |                                      |                                         |
| 一 项目澄清 一                 |         |         |          |      |         |      |                                      |                                         |
| <ul> <li>问题质询</li> </ul> |         |         |          |      |         |      |                                      |                                         |
| ○ 激清公告                   |         |         |          |      |         |      |                                      |                                         |
|                          |         |         |          |      |         |      |                                      |                                         |

## 进入报名申请表弹窗页面,填写相关信息,点击【提交】

| ■ 报名申请 |       |       |        |          |       | (長文)( |
|--------|-------|-------|--------|----------|-------|-------|
|        | 投标人:  |       |        | 本项目联系人:  | ~     |       |
|        | 办公电话: |       |        | 投标人 手机号: |       |       |
| 传真:    |       |       |        | 投际人 邮箱:  |       |       |
|        | 附件:   | 4上传附件 |        | 文件费:     |       |       |
| 以投标 标段 |       |       |        |          |       |       |
|        | 标段 名称 |       |        |          | 标段 描述 |       |
| 2      |       |       | 【审标递过】 |          |       |       |

全国客服电话:400-780-8189、15375215577、19965017677

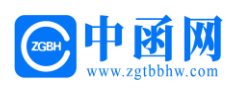

3.4 在左侧功能列表点击【文件下载及网上投标】

| SEVUN                                                                | 欢 | 迎使用许昌公共资源交易系统 | i         |     |       |    | 🥶 🕕<br>消息 退出 |
|----------------------------------------------------------------------|---|---------------|-----------|-----|-------|----|--------------|
| 12 系统操作导航                                                            |   | 我的桌面 项目信息 个人设 | 置 组件下载 网站 | は管理 |       |    |              |
| - 招标公告(供) -                                                          | ^ | ■ 项目基本信息      |           |     |       |    |              |
| ● 招标公告                                                               |   |               |           |     |       |    |              |
| 📑 项目澄清(供) -                                                          |   | 项目编号:         |           |     | 项目名称: |    |              |
| • 问题质询                                                               |   | 招标方式:         |           |     | 项目类别: | 工程 |              |
| ● 澄清公告                                                               |   | <b>立</b> 西日期· |           |     | 公告日期· |    |              |
| ○ 变更公告                                                               |   | 12-%LIM0+     |           |     |       |    |              |
| 网上报名(供) –                                                            |   | 招标人名称:        |           |     | 联系人:  |    |              |
| ● 费用缴纳指南及注意事项                                                        |   | 联系电话:         |           |     | 传真:   |    |              |
| <ul> <li>费用敏纳查询</li> <li>保证金绑定</li> </ul>                            |   | 自S政编码:        |           |     | 联系地址: |    |              |
| • 保证金退还情况                                                            | ľ | 投标人必备条件:      |           |     |       |    |              |
| <ul> <li>□ 网上投标(供) –</li> <li>○ 文件下載及网上投标</li> <li>● 标中质询</li> </ul> |   | 招标范围:         |           |     |       |    |              |

在要参与投标的标段上点击【下载文件】进入下载电子版的. EGP 招标文件页面(文件下载时间有时间限定,超过时间区间范围将无法进行下载),如下图:点击"下载文件"

| SEVLIN                          | 欢  | 迎使用        | 目许昌公      | 共资源 | 较易系统 |          |       |       |          |                | (   | 图 您好 .                                  |      | <b>9</b><br>消息 | 山温出      |
|---------------------------------|----|------------|-----------|-----|------|----------|-------|-------|----------|----------------|-----|-----------------------------------------|------|----------------|----------|
|                                 |    | 我的桌前       | 面 项       | 目信息 | 个人设置 | 组件下载     | 网站管理  |       |          |                |     |                                         |      |                |          |
| 招标公告(供) -                       | ^  | Ð          |           |     | 项目   |          |       |       |          |                |     |                                         |      |                |          |
| ● 招标公告                          |    | <b>6</b> 9 | 初年他早      |     |      |          | 1     | T#    | +9       | <b>T##</b> ### |     | 192 Tret 63                             |      | L /#+= ++      |          |
| 「可目澄清(供) -                      |    | 155        | C- BRATER |     |      | 18-IRJEE |       | P 483 | En 19    | C 454547       |     | 建公时间                                    |      | T1448-19       |          |
| ◎ 澄清公告                          |    | 1          |           |     |      |          |       |       | 至        | 下戰文件           |     | 08:00 至                                 | 您尚未了 | 「載招标文件或        | 未按照项目要   |
| ● 变更公告                          |    |            |           |     |      |          |       | _     | _        |                |     | 10:00                                   |      | 求徽纳费用          | <u>1</u> |
| 📃 保证金查询与绑定(供)                   |    |            |           |     |      |          |       |       | 共1条,此页1- | 1条 共1页,此页1/    | A 6 | ✔ ● ● ● ● ● ● ● ● ● ● ● ● ● ● ● ● ● ● ● | 页不   | 尾页             | 转到       |
| <ul> <li>费用缴纳指南及注意事项</li> </ul> | ١. |            |           |     |      |          |       |       |          |                |     |                                         |      |                |          |
| ● 费用徽纳查询                        |    |            | 日         | E此时 | 间区间口 | 「以随时下    | 载EGP招 | 标文件   |          |                |     |                                         |      |                |          |
| ● 保证金绑定                         |    |            | 超         | 过此  | 事件范围 | 将无法下     | 载     |       |          |                | 1   |                                         |      |                |          |
| ● 保证金退还情况                       |    |            |           |     |      |          |       |       |          | 点击后进入          | 、下载 | EGP招标文                                  | 件页面  | 5              |          |
| 网上投标(供) 一                       |    |            |           |     |      |          |       |       |          |                |     |                                         |      |                |          |
| • 文件下載及网上投标                     |    |            |           |     |      |          |       |       |          |                |     |                                         |      |                |          |
| ● 标中质询                          |    |            |           |     |      |          |       |       |          |                |     |                                         |      |                |          |
| ● 读判大厅                          |    |            |           |     |      |          |       |       |          |                |     |                                         |      |                |          |
| • 不见面开标大厅                       |    |            |           |     |      |          |       |       |          |                |     |                                         |      |                |          |
| 返回项目列表 🔶                        | ~  |            |           |     |      |          |       |       |          |                |     |                                         |      |                |          |

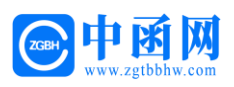

点击下图中【<sup>【点我下载[EGP版招标文件]</sup>】,下载并保存 egp 招标文件 到电脑。

| SEARUN       | 欢迎使用许昌 | 冒公共资源交 | 达易系统 |          |                                                                 | (S) (SF. | <b>送</b><br>消息 |
|--------------|--------|--------|------|----------|-----------------------------------------------------------------|----------|----------------|
|              | 我的桌面   | 项目信息   | 个人设置 | 组件下载     | 网站管理                                                            |          |                |
| 顶目信息(投) -    | ■第一様   | 示段     |      |          |                                                                 |          |                |
| • 基础信息       |        |        |      | 1-10-000 | It was                                                          |          |                |
| 完 采购公告(投) -  |        |        |      | 你脱去称     | :【第一初段】                                                         |          |                |
| ○ 童香公告       |        |        |      | 文件名称     |                                                                 |          |                |
| 同 网上报名(投) +  |        |        |      |          | □ 点我下载[EGP版招标文件]<br>這種提示:下載EGP版招标文件是为制作电子版投标文件使用,如:已标价工程量谱单、投标函 |          |                |
| 同上投标(投) -    |        |        |      | 下戴文件     | 业点我下载[普通版招标文件]                                                  |          |                |
| ○ 网上投标及文件下载  |        |        |      |          | 這要提示:下載普遍版招标文件格式为DOC文件                                          |          |                |
| • 不见園开标大厅    |        |        |      |          | 附件列表<br>● JZAFIzakul(・zin                                       |          |                |
| 📙 问题质词 (投) — |        |        |      | 其他所需下载附件 | zip                                                             |          |                |
| • 问题质询       |        |        |      |          | ● .pdf □查看                                                      |          |                |
| 信用管理(投) -    | 已缴费标段  | 信况     |      |          |                                                                 |          |                |
| ○ 結果公告       | 序号     | 标段     | 5称   |          | 文件名称                                                            |          |                |
|              | 1      | 第一     | 示段   |          | [                                                               | 1        |                |
|              |        |        |      |          |                                                                 |          |                |

## 3.5 点击左侧菜单栏【保证金绑定】,点击右侧【保证金办理】

| SEARIN                          | 吹迎使用 | 许昌公共资     | 源交易系统       |                |             |            |            |         |                | 🥶 🕕     |
|---------------------------------|------|-----------|-------------|----------------|-------------|------------|------------|---------|----------------|---------|
| ■ 系统操作导航                        | 我的桌  | 面项目信!     | 息 个人设置      | 组件下载 网站管理      | Î.          |            |            |         |                |         |
| 招标公告(供) - ,                     | • A  |           | 项目          |                |             |            |            |         |                |         |
| ● 招标公告                          | ÷Ö:  | 這總揭示,     |             |                |             |            |            |         |                |         |
| 📑 项目澄清(供) -                     | ¥    | 1. 如您需要使用 | 段标保证金,请您先从【 | 费用缴纳指南及注意事项] 获 | 取保证金缴纳账号,并进 | 进行单笔足额转账   | , 然后通过【费用  | 缴纳查词] 环 | 节查询银行反馈到账信息,再进 | 行保证金绑定! |
| <ul> <li>问题质询</li> </ul>        |      | 2. 如您需要使用 | 9标保密,请直接在右侧 | 所参与标段直接点击【保函办  | 理】,按照操作流程办理 | 里即可,       |            |         |                |         |
| ○ 澄清公告                          | 序号   | 招标编号      | 项目名称        | 标段名称           | 开标时间        | 收费科目       | 绑定信息       | 回执单     | 操作             | 文件下载    |
| ○ 变更公告                          |      |           |             |                |             | -          | +3800000.1 |         |                |         |
| 同 网上报名(供) -                     |      |           |             |                |             | 投机标准量      | WERKER (   |         | 口味证玉勿理         |         |
| <ul> <li>费用敏纳指南及注意事项</li> </ul> |      |           |             |                |             |            |            |         |                |         |
| ◎ 费用缴纳查询                        | -    |           |             |                |             |            |            |         |                |         |
| ● 保证金绑定                         | <    |           |             |                |             | 共2条,此页1-2条 | ÷共1页,此页1/1 | 每页 8    | ▲ 首页 上页 下页     | 尾页 转到   |
| ○ 保证金退还情况                       |      |           |             |                |             |            |            |         |                |         |
| 同 网上投标(供) -                     |      |           |             |                |             |            |            |         |                |         |
| ○ 文件下载及网上投标                     |      |           |             |                |             |            |            |         |                |         |
| ● 标中质询                          |      |           |             |                |             |            |            |         |                |         |
| • 不见面开标大厅                       |      |           |             |                |             |            |            |         |                |         |
| 中标管理(供) -                       |      |           |             |                |             |            |            |         |                |         |

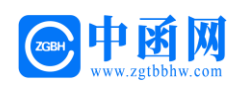

### 选择【办理保函】

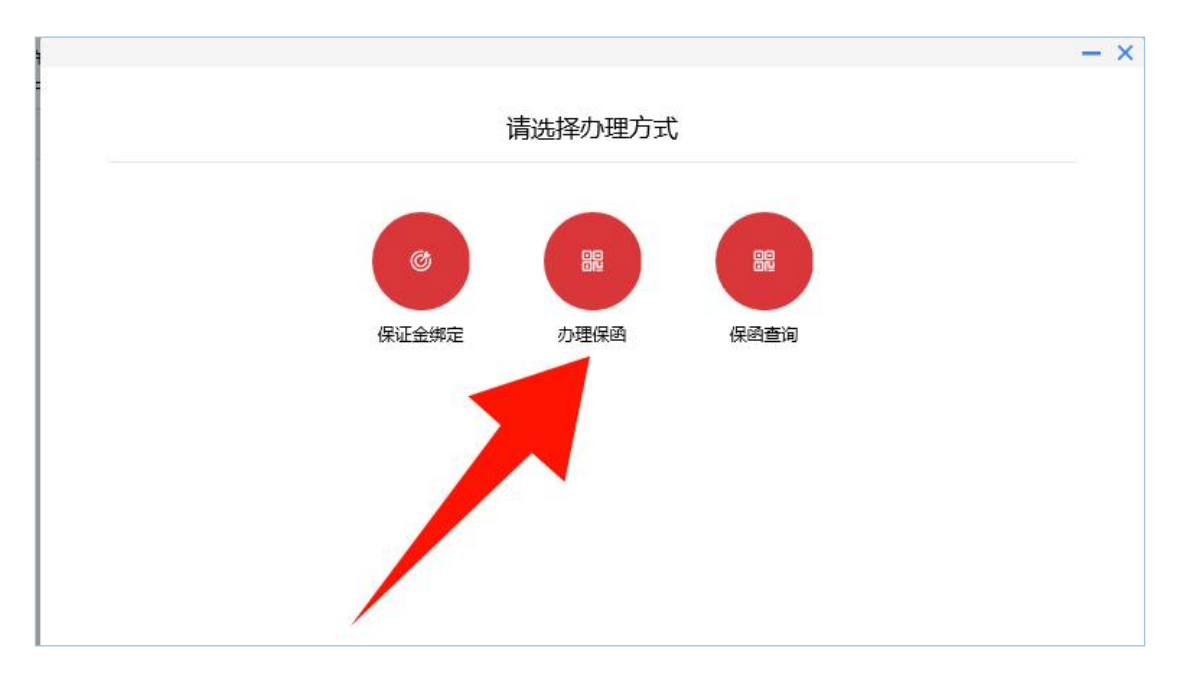

#### 3.6 进入公共资源交易公共服务平台页面,选择中函网,点击【选择】。

| 许昌公共资源交易金融服务平台       |              |                                                                                                    |
|----------------------|--------------|----------------------------------------------------------------------------------------------------|
| ☆ 首页 ▲ 金融服务 #4600000 | 1 选择产品 》 2 ; | 力理中導 ※ 3 保護支付<br>中未始後年期出現<br>行政接触す可能行 ※ 4 保護改統<br>戦策<br>戦策                                            |
| 我的保密                 | 标题编号         | 保证金金额                                                                                                 |
| 信息失高                 |              | <u>ご 生成に</u><br><u>一方面</u><br>蒸<br>入土地(A):<br><u>一方面学的者で用す。</u><br>酸単単語: 400-780-6189.<br>15375215577 |

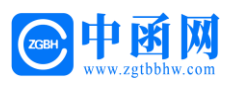

3.7 填写经办人信息并上传相关文件后,点击【保存】并【提交申请】。

| SEARUN 信源<br>5年的电子化采用软件开发育 | 许昌公共资源交易金                                | 注意服务平台                                                                                                    |
|----------------------------|------------------------------------------|----------------------------------------------------------------------------------------------------|
|                            | <ul> <li>☆ 首页</li> <li>▲ 金融服务</li> </ul> | 造場产品<br>設理意味的金融产品         ≫         2         办理申请<br>编码的人值息         ≫         3         保要支付<br>申请保留前需邀注意<br>行的服何才可进行         ≫         4         保留发放<br>質的限值或可进行 |
|                            | 授信管理 我的保函                                | 板段编号 保证金金额 保险产品 一方函 赛率                                                                                                    |
|                            | 信息完善                                     | 1000 1 1 1 1 1                                                                                                    |
|                            |                                          | * 身份证号码                                                                                                    |
|                            |                                          | * 联系电话                                                                                                    |
|                            |                                          | * 营业均限 [pg (399 kb) ×                                                                                                    |
|                            |                                          | *法人证件(正面) 🖂 法人身份证正面.jpg (58 kb) 🛛 👋                                                                                                    |
|                            |                                          | *法人证件(反面) 🖂 法人身份证反面.jpg (50 kb) 🛛 🛛 👋                                                                                                    |
|                            | 雪 收起                                     | 上一步 保存 整文申请 下一步                                                                                                    |

# 点击【我已阅读并同意】。

| 填写经办人信息 | 企业名称•                  | _ 古硕万胜网有阻八司                                                                            |                           |
|---------|------------------------|----------------------------------------------------------------------------------------|---------------------------|
| 制作授权委托书 | 统一社≰ ①<br>法人姓名<br>法人手机 | 尊敬的客户:<br>您即将进入投保流程,请仔细阅读保险条款。<br>本保险产品由华泰保险经纪有限公司提供销售服务。点击"我已阅读并同意",您在销售页面的操作将会被加密保存。 |                           |
|         | 风险提示                   | 我已阅读并同意                                                                                | 子保函,如因相关信息填写错误而不能逻辑则后果自负。 |

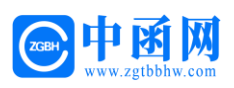

# 第四步 确认信息

4.1 进入企业信息和项目信息页面,确认"企业信息",点击

## 【下一步】。

| <b>谷田市</b><br>・ HALTAI REGISTRE & CONGLETANT SERVICE LTD<br>・ HALTAI REGISTRE & CONGLETANT SERVICE LTD | 《 资词电话: 400-780-8189 客服经理: 15375215577                            |
|----------------------------------------------------------------------------------------------------|-------------------------------------------------------------------|
| 订单号:                                                                                                   |                                                                   |
| 1 确认企业信息和项目信息                                                                                          | ○ 请确认企业信息和项目信息                                                    |
| 2 自动匹配金融机构                                                                                             | 企业信息                                                              |
| ③ 填写经办人信息                                                                                              | 企业名称:                                                             |
| ④ 制作授权委托书                                                                                              | 统-社会信用代码:                                                         |
|                                                                                                    | 法人姓名:                                                             |
|                                                                                                    | 法人手机号码:                                                           |
|                                                                                                    | 风险提示、尊敬的投保单位(经办人),以上企业信息请您认真核实,确认无误后再购买电子保函。如因相关信息填写错误而不能理能则后果自负。 |
|                                                                                                    | 项目信息                                                              |
|                                                                                                    | 项目名称:                                                             |
|                                                                                                    | · 话日编号·                                                           |
|                                                                                                    | · · · · · · · · · · · · · · · · · · ·                             |
|                                                                                                    | 项目类型:其他                                                           |
|                                                                                                    | 招际人:                                                              |
|                                                                                                    | 招标人统—社会信用代码:                                                      |
|                                                                                                    | 保证金额:                                                             |
|                                                                                                    | 投标截止日:                                                            |
|                                                                                                    | 下                                                                 |

#### 进入已确认并核对企业信息页面,点击【确定】按钮。

| 企业名称:       | 一方函互联网有限公司        |                                 |
|-------------|-------------------|---------------------------------|
| 统一社会 🧿      | 已确认并核对企业信息吗       | ∃?                              |
| 法人姓名        | 确认后,将不可以修改企业      | 信息                              |
| 法人手机        |                   | 取消确定                            |
| 风险提示: 尊敬的投份 | 保单位(经办人),以上企业信息请您 | 3认真核实,确认无误后再购买电子保函,如因相关信息填写错误而不 |

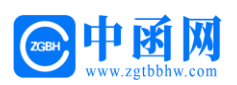

4.2 进入自动匹配金融机构页面(金融机构由系统自动分配),填写经办人手机号、短信验证码、发票邮箱填写正确,点击【下一步】。

|                                                                                             | (                                                                                                    | 资词电话: 400-780-8189 客服经理: 15375215577 |
|---------------------------------------------------------------------------------------------|----------------------------------------------------------------------------------------------------|--------------------------------------|
| Ⅰ 订单号:                                                                                      |                                                                                                    |                                      |
| <ul> <li>○ 确认企业信息和项目信息</li> <li>□ 自动匹配金融机构</li> <li>□ 填写经办人信息</li> <li>④ 制作授权委托书</li> </ul> | <ul> <li>请确认企业信息和项目信息点击查看确认信息</li> <li>自动匹配金融机构</li> <li>出函机构</li> <li>保费:<br/>表本为 最低收费为</li> <li>填写经办人信息</li> <li>* 手机导:<br/>* 短信验证码:<br/>* 邮箱:</li> </ul> |                                      |

4.3 进入制作授权委托书页面,点击【点击制作授权委托书】按钮。

| Consta Re 华泰保险经纪有限公司<br>Auxilia Magazanee Addrey & Constant and Stringe Ltd                 | 资源电话: 400-780-8189 音服经理: 15375215577                                                                                                    |
|---------------------------------------------------------------------------------------------|----------------------------------------------------------------------------------------------------|
| Ⅰ 订单号:                                                                                      |                                                                                                    |
| <ul> <li>○ 确认企业信息和项目信息</li> <li>○ 自动匹配金融机构</li> <li>○ 填写经办人信息</li> <li>④ 制作授权委托书</li> </ul> | <ul> <li>请确认企业信息和项目信息点击查看确认信息</li> <li>自动匹配金融机构</li> <li>出函机构</li> <li>强度:</li> <li>强度:</li> <li>强度:</li> <li>要求力 是成成为</li> <li>项目的及表托书</li> <li>引作授权委托书</li> <li>① 回读并问题 (金融机构投标效知)和 (申请效如)</li> <li>注意: 投稿人申请电子保涵在支付环书遇到问题,可拨打咨询电话15375215577</li> <li>快速文付</li> </ul> |

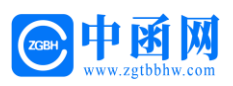

4.4 **请使用 IE9 以上浏览器**,按照提示下载驱动,跳转制作授权委托 书界面,生成签章,点击【上传授权委托书】按钮。

| 97 NR 32 12 28 28 14 28 12 77          |   |
|----------------------------------------|---|
|                                        | _ |
| 第八条 争议的解决                              | _ |
| 因本合同发生的纠纷,甲乙双方当事人可以通过协商解决,协商不成的,向      |   |
| 乙方所在地法院起诉。                             |   |
| 第九条 合同的生效、变更和解除                        |   |
| 9.1 甲方在阅读完本合同条款后选择"同意"按"如果"的"资源"的"资源"。 |   |
| 动生成的保费付款方式撤纳保费的。保费到账之时即,并且有一个人工方       |   |
| 签订该《投标委托保证合同》之时。该合同立即生效、 常知 常约束        |   |
| <i>b</i> !                             |   |
| 9.2 该投保行为为不可撤销法律行为,投保完成后除非因法律原因双方均     |   |
| 不得予以撤销。                                |   |
|                                        |   |
|                                        |   |
| 4 4 <b>4/4</b> > 1>                    |   |
|                                        |   |
| 醒示 签章完成,点击下方访择极权族托币并上传按钮上传接权类托币        |   |

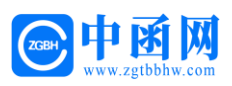

# 第五步 支付保费

5.1 请先勾选已阅读并同意《金融机构投标须知》和《申请须知》

点击【去支付】如下图所示:

| CHENA RE<br>华泰保险经纪有限公司<br>HIGHATA RELEASED A CONSIGNATION SERVICE LTD                                                                                                    | 《 资询电话: 400-780-8189 客服经理: 15375215577                                                                                                    |
|----------------------------------------------------------------------------------------------------|----------------------------------------------------------------------------------------------------|
| 订单号:                                                                                                    |                                                                                                    |
| <ul> <li>○ 确认企业信息和项目信息</li> <li>□</li> <li>□ 自动匹配金融机构</li> <li>□</li> <li>□</li> <li></li></ul> | <ul> <li>请确认企业信息和项目信息.点击查看确认信息</li> <li>自动匹配金融机构</li> <li>出区 机 机</li> <li>加 重 通 机 一</li> <li>通 重 经 如 小 前 他 一</li> <li>通 时 控 权 型 新 一</li> <li>通 时 控 权 型 和 一</li> <li>通 型 型 型 型 和 型 差 (金融 机 小 型 板 小 型 数 )</li> <li>注 定 注 好 人 申请 使 金融 机 小 型 板 小 型 一</li> <li>近 计 计 型 本 一</li> <li>近 注 注 好 人 申请 使 金融 和 小 型 か (本 単 満 数 )</li> <li>注 注 注 好 人 申请 使 金融 和 小 型 か (本 単 満 数 )</li> <li>注 注 注 好 人 申请 使 金融 和 小 型 か (本 単 満 数 )</li> <li>近 注 注 計 本 一</li> </ul> |

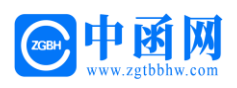

5.2 进入支付界面,需经过**基本户付款**!如下图所示:

| ぐ<br>CHALKE<br>CHALKE<br>CHALKE                                                                                                    |                                                           |
|----------------------------------------------------------------------------------------------------|-----------------------------------------------------------|
| <ul> <li>         Y 単学:         <ul> <li>             ・丁単号:              <ul> <li>                  ・一, 自动匹配金融机构                  </li> <li>                   自动匹配金融机构                     <ul></ul></li></ul></li></ul></li></ul> | Parenet: 400-780-8189 ################################### |

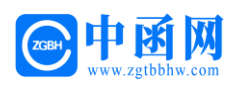

5.3 支付完成后,进入保函生成成功页面,点击【下载保函】按钮。 同时您也会收到邮件通知。

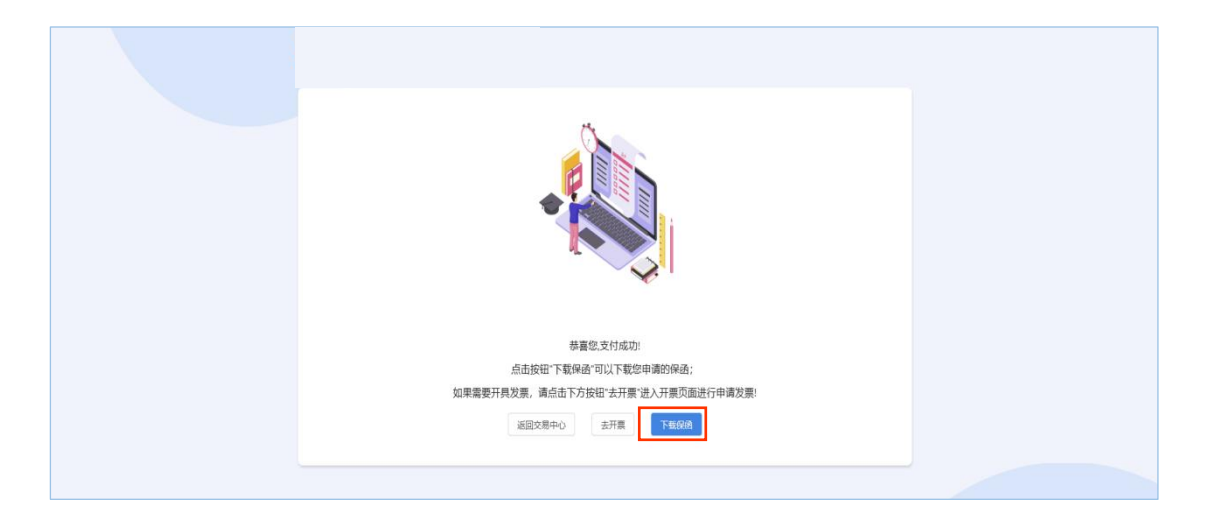

## 第六步 投保人在交易系统如何查询及下载保函

登陆系统后,进入已参与项目,在右侧功能列表点击【保证金绑定】 节点,即可查询到成功使用保函,状态为已确认绑定,如下图:

| SEARUN                                                                          | 欢迎使用说 | F昌公共资源交                        | 2易系统                                             |                                       |                                         |              |                        |              | 🤔 🕛                |
|---------------------------------------------------------------------------------|-------|--------------------------------|--------------------------------------------------|---------------------------------------|-----------------------------------------|--------------|------------------------|--------------|--------------------|
| 語 系统操作导航                                                                        | 我的桌面  | 项目信息                           | 个人设置 相件下载 网站管理                                   |                                       |                                         |              |                        |              |                    |
| 2     招标公告(供)     -       ●     招标公告       二     成目違簿(供)     -       ●     问题所用 |       | 實現示:<br>如您需要使用投标码<br>如您需要使用投标码 | 征金,诸恐先从【劇冊撒纳斯南及注意事项】获<br>(頃、貴直娘在右側所會与你段直地所由【頃の力] | 2月(正金數內許号,并进行单笔足翻<br>2] , 按照操作流程力理即可。 | 10条,然后通过【费用数码面向】环节盘                     | 面积行后遭到所信意。再) | <b>王行保证金师定!</b>        |              |                    |
| ○ 激清公告                                                                          | 序号    | 招标编号                           | 项目名称                                             | 标识名称                                  | 开标ati间                                  | 收费科目         | 期定信息                   | 同族单          | 操作                 |
| • 安要公告                                                                          | 1     | 101100                         | And a second second second                       | 10.100                                | 100000000000000000000000000000000000000 | 投标簿还会        | 已使用投标保助                |              | で 保護力理 2028年期2月2日。 |
| 网上报名(供) -                                                                       |       |                                |                                                  |                                       |                                         | 1            | 共1条,此页1-1条共1页,此页1/1 卷页 | 8 ~ 会 首页 1-3 | 反 下页 尾页 转到         |
| ○ 网上服务                                                                          |       |                                |                                                  |                                       |                                         | /            |                        | /            |                    |
| ○ 義用徵纳國南及注意事项                                                                   |       |                                |                                                  |                                       |                                         | /            |                        |              |                    |
| ○ 共用数纳查询                                                                        |       |                                |                                                  |                                       |                                         |              |                        |              |                    |
| O (MILE 0: 1983)                                                                |       |                                |                                                  |                                       |                                         |              |                        |              |                    |
| · REESE                                                                         |       |                                |                                                  |                                       |                                         |              |                        |              |                    |
| 同 网上投标(供)                                                                       | 1     |                                |                                                  |                                       |                                         |              |                        |              |                    |
| <ul> <li>文件下载及网上投标</li> </ul>                                                   |       |                                |                                                  |                                       |                                         |              |                        |              |                    |
| ○ 标中质询                                                                          |       |                                |                                                  |                                       |                                         |              |                        |              |                    |
| • 不见面开标大厅                                                                       |       |                                |                                                  |                                       |                                         |              |                        |              |                    |
| 中际管理(供) -                                                                       |       |                                |                                                  |                                       |                                         |              |                        |              |                    |
| <ul> <li>结果公告</li> </ul>                                                        |       |                                |                                                  |                                       |                                         |              |                        |              |                    |
| 一 表疑 (异议) /投诉 -                                                                 |       |                                |                                                  |                                       |                                         |              |                        |              |                    |
| <ul> <li>● 断軽 (帯(X))</li> </ul>                                                 |       |                                |                                                  |                                       |                                         |              |                        |              |                    |
| ○ 形施                                                                            |       |                                |                                                  |                                       |                                         |              |                        |              |                    |
|                                                                                 |       |                                |                                                  |                                       |                                         |              |                        |              |                    |

如上所述,保函已成功办理,点击左侧【文件下载及网上投标】功能 节点,投标单位制作加密投标文件即可上传公共资源交易系统。

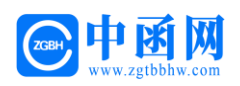

# 第二章 申请发票

#### 第一步 申请发票

点击【去开票】进行申请发票。

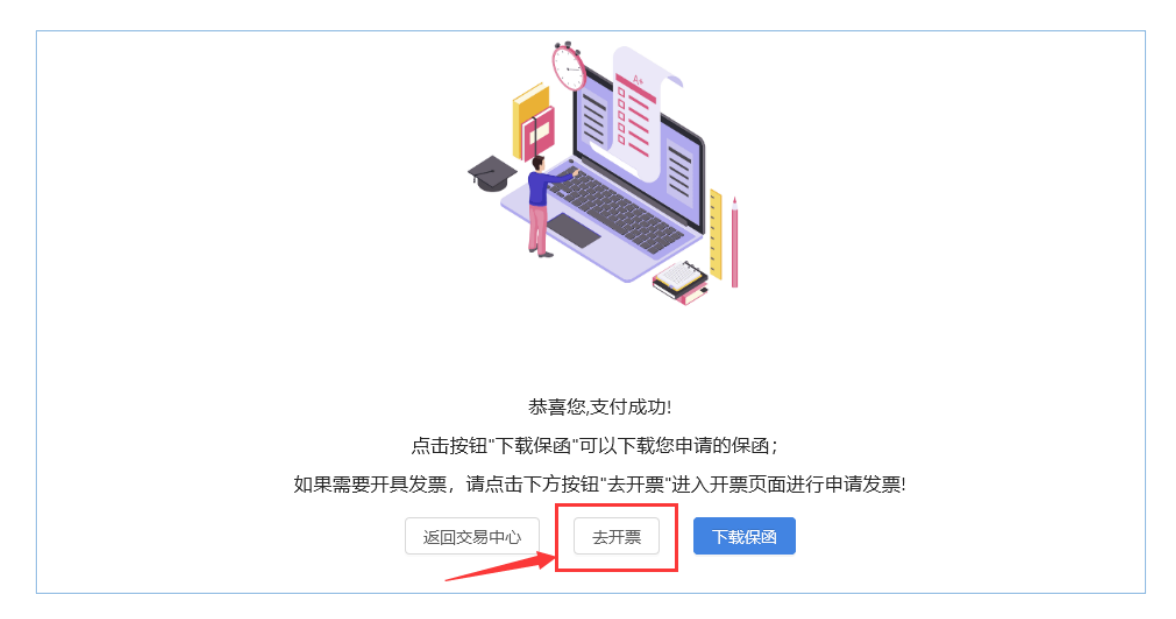

进入申请开票页面,确认信息后点击【申请发票】

| 企业信息         |      |       |         |
|--------------|------|-------|---------|
| 企业名称:        |      |       |         |
| 统—社会信用代码:    |      |       |         |
| 法人姓名:        |      |       | 法人手机号码: |
| 项目信息         |      |       |         |
| 项目名称:        |      |       |         |
| 项目编号:        |      |       |         |
| 标段名称:        |      |       |         |
| 标段编号:        |      |       |         |
| 项目类型:        |      |       |         |
| 招标人:         |      |       |         |
| 招标人统一社会信用代码: |      |       | 投标截止日:  |
| 支付信息         |      |       |         |
| 金融机构: 💾      | 山函机构 | 保费: 元 | 保证金额:   |
|              |      |       |         |

全国客服电话:400-780-8189、15375215577、19965017677

第15页共19页

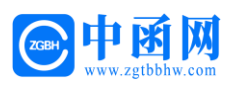

## 第二步 填写发票信息

选择发票类型,填入开票信息并提交,开票完成后(**普票**)电子发票 发至经办人邮箱,**专票**邮寄。

| 申请发票   | 申请发票              | ×    |
|--------|-------------------|------|
| 企业信息   | * 发票类型: ) 音票 ) 专票 |      |
| 企业名称   |                   |      |
| 统一社会   | * 发票抬头:           |      |
| 法人姓名   | * 税务登记证号:         |      |
| 项目信息   | * 开户银行名称:         |      |
| 项目名称   |                   |      |
| 项目编号   | * 基本开户账号:         |      |
| 标段名称   | * 注册场所地址:         |      |
| 标段编号   |                   |      |
| 项目类型   | * 注册回定电话:         |      |
| 招标人: 5 | * 由『箱:            |      |
| 招标人统·  |                   |      |
| 支付信息   |                   | 提交取消 |

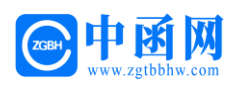

# 第三章 电子保函答疑汇编

#### 1、问: 投标保函有效期如何界定? 项目延期怎么办?

答: 保函有效期同招标文件约定有效期; 如该项目延期保函有 效期一并延长, 详见保函特约条款。

#### 2、问: 投标保函的保费如何计算?

答: 根据各金融机构费率计算, 保证金金额 X 费率=保费。

#### 3、问:投标人申请电子保函是一次性的,还是多次使用?

答: 电子保函针对每一个项目专项专用, 一次性使用。

#### 4、问:什么样的项目可以使用电子投标保函?

答:招标文件中,保证金递交形式:本项目包含接受电子保函、 金融机构保函等内容即可。

#### 5、问:开标结束后,投标保函什么时候退?

答: 保函从开标当天开始生效,一旦生效,无需退还。

#### 中函网

#### 技术支持:一方函互联网有限公司

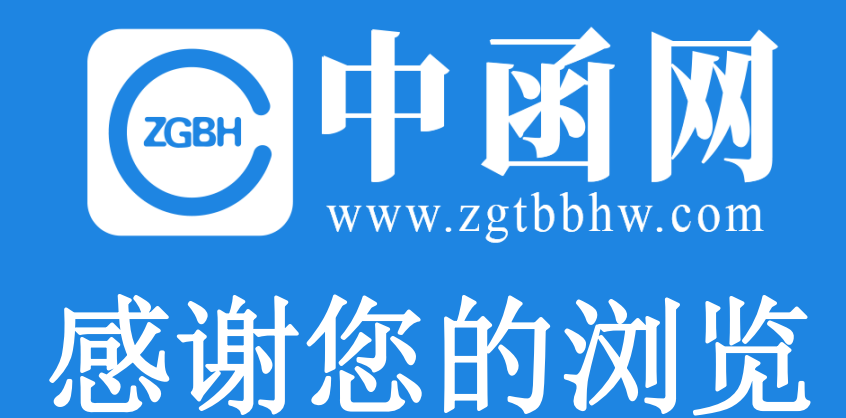